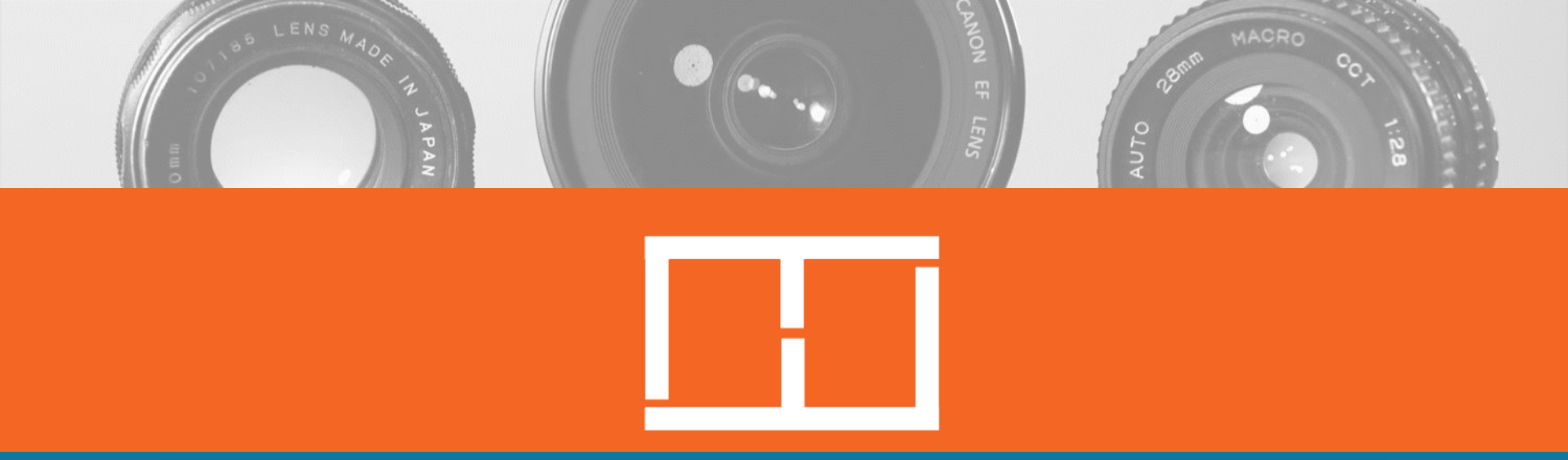

# FLASHFRAME ユーザーガイド (撮影者様用)

Supported by döcomo

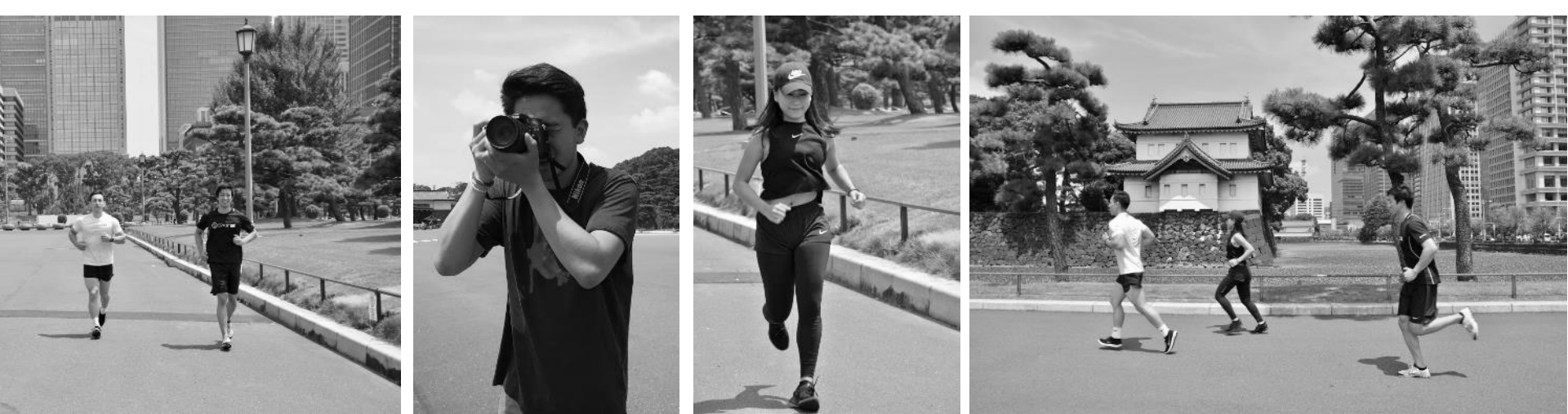

### ご利用の流れ

- ご利用には事前にFLASHFRAME<sup>\*1</sup>、Stripe<sup>\*2</sup>へのご登録が必要です。
- ご登録後、レースにて撮影した写真をFLASHFRAMEにアップロードして 頂くと、FLASHFRAMEにて内容を確認後に競技者の方の写真閲覧・ 購入が可能となります。

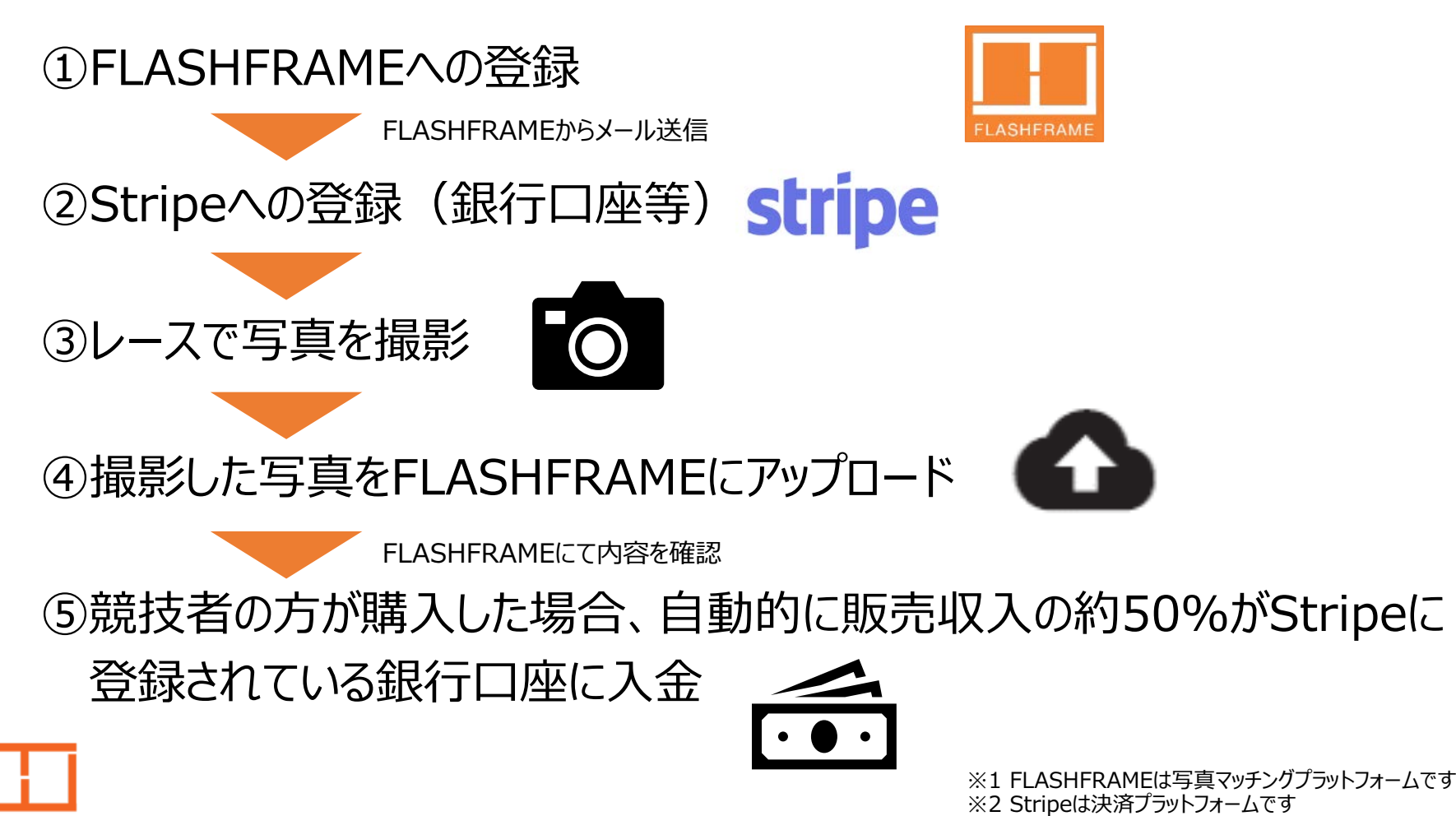

### ①FLASHFRAME登録方法

Flashframeサイト

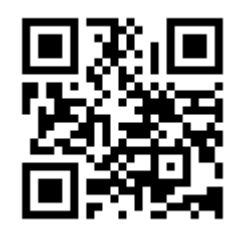

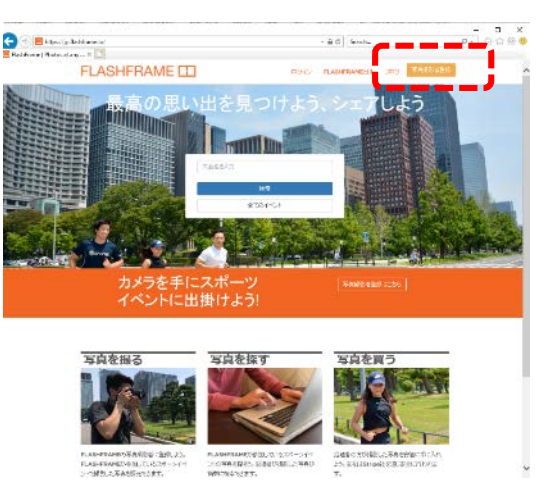

(1) https://jp.flashframe.ioにアクセス

「写真撮影者登録」をクリック

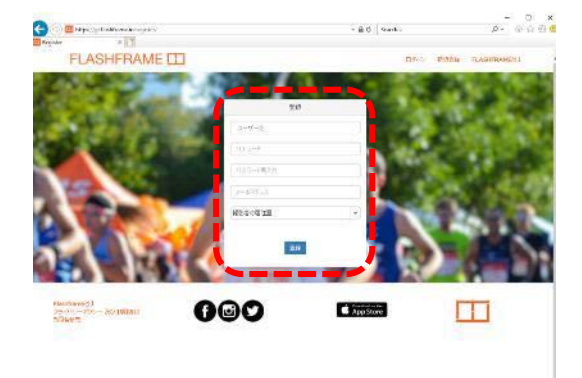

(3)「ユーザー名」、「パスワード」「メールアドレス」を投入の上、 撮影者の居住国で「日本」を選択し、「登録」をクリック ※ユーザー名に使えるのは半角英数字および 一部特殊文字(@.+-\_)です ※パスワードは、大文字・小文字・数字(8文字以上32文字以下) が必要です ※メールアドレスは、迷惑メール設定をご確認ください (PCからのメールを受信など)

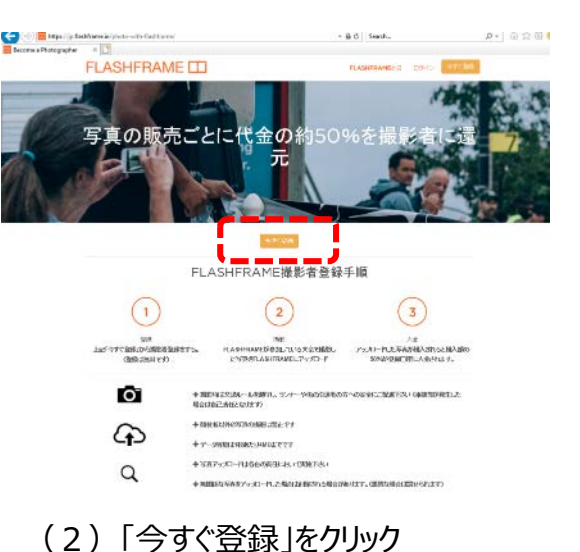

(4) 利用規約、プライバシーポリシーを一 読の上、同意にチェックし、「続ける」を クリックすると登録が完了

#### ②Stripe登録方法:日本語メールの受信を確認

#### FLASHFRAME

JCIETELASHFRAME~!
 Hadde Houle Brain Below Below Method Status !
 Hadde Houle Brain Below Below Method Status !
 Hadde Houle Brain Below Below Method Status !
 Hadde Houle And Below Below B

※2通目に類似の内容が英文で届きますが、 日本語メールをご確認ください

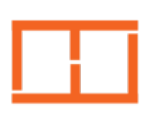

## ②Stripe登録方法:よくご質問いただく項目の回答例

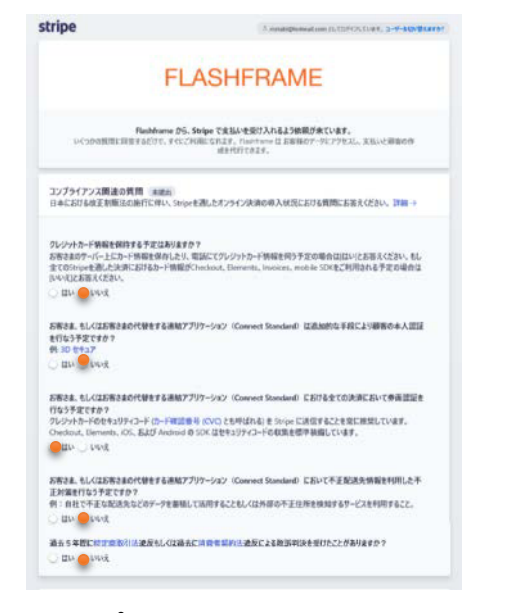

【コンプライアンス】 最初の4問はFLASHFRAMEサービス についての設問です。 下記のとおりご回答ください。 1問目:いいえ 2問目:いいえ 3問目:はい 4問目:いいえ

| 8412227897                                                                                                    |                                                                                                  |     |
|----------------------------------------------------------------------------------------------------|--------------------------------------------------------------------------------------------------|-----|
| н                                                                                                    |                                                                                                  |     |
| 日本                                                                                                    | 0                                                                                                |     |
| お客様の国が見つからない                                                                                                    | 場合は、ご連絡(ださい。                                                                                     |     |
| 88                                                                                                    |                                                                                                  |     |
| FURZO Web THE                                                                                                    |                                                                                                  |     |
| https://ind                                                                                                    | lashframe.io                                                                                     |     |
| Web サイトをまだお持ちで<br>か) を兵有することもできま                                                                                                    | ない場合は、アプリストアのリンクやソーシャルメティアのプロフィール(ビジネスプロフィールをお数<br>す。                                            | ela |
| ビジネスの評論                                                                                                    |                                                                                                  |     |
| 写真販売                                                                                                    |                                                                                                  |     |
|                                                                                                    |                                                                                                  |     |
|                                                                                                    |                                                                                                  |     |
| 16-9-10-16, 92 W, 32 F 10-                                                                                                    | 劇について房州してください。                                                                                   | -   |
| アカウントの研細                                                                                                    |                                                                                                  |     |
| 25420547                                                                                                    |                                                                                                  |     |
|                                                                                                    |                                                                                                  |     |
| 儀人中間主                                                                                                    | 0                                                                                                |     |
| 信人中業主                                                                                                    | 0                                                                                                |     |
| (県人中菜主<br>中語者の詳細                                                                                                    | 0                                                                                                |     |
| (供人中業主<br>中請者の詳細<br>氏名                                                                                                    | 0                                                                                                |     |
| <ul> <li>(県人中東主</li> <li>中語者の詳細</li> <li>氏名</li> <li>正</li> </ul>                                                                                                    | 0                                                                                                |     |
| <ul> <li>係人中間主</li> <li>中語者の詳細</li> <li>氏名</li> <li>正</li> <li>毛</li> <li>毛</li> </ul>                                                                                                    | 0                                                                                                |     |
| <ul> <li>係人中業主</li> <li>中語者の詳細</li> <li>氏名</li> <li>三</li> <li>毛</li> <li>毛</li> </ul>                                                                                                    | 0                                                                                                |     |
| (個人中業主<br>中語者の詳細<br>氏名<br>王<br>毛<br>毛<br>毛<br>毛<br>(1)<br>(2)<br>(2)<br>(2)<br>(2)<br>(2)<br>(2)<br>(2)<br>(2)<br>(2)<br>(2                                                                                                    | 0                                                                                                |     |
| <ul> <li>(現人中単土</li> <li>中詰着の詳細</li> <li>氏系</li> <li>正</li> <li>年</li> <li>(1) (1) (2) (2) (2) (2) (2) (2) (2) (2) (2) (2</li></ul>                                                                                                    | 0                                                                                                |     |
| <ul> <li>(現人中単土</li> <li>中法者の詳細</li> <li>氏系</li> <li>正</li> <li>毛</li> <li>名</li> <li>(たりたす)</li> <li>モ</li> <li>(たりたす)</li> <li>(たりたす)</li> <li>(たりたす)</li> </ul>                                                                                                    | 0                                                                                                |     |
| <ul> <li>(現人中単主)</li> <li>(注意の)()()</li> <li>(注意の)()()</li> <li>(注意の)()()</li> <li>(注意の)()()</li> <li>(注意の)()()</li> <li>(注意の)()()()()()()()()()()()()()()()()()()(</li></ul>                                                                                                    | 0                                                                                                |     |
| <ul> <li>(現人中単土</li> <li>(注意の)()()</li> <li>(注意の)()()</li> <li>(注意の)()()</li> <li>(注意の)()()</li> <li>(注意の)()()</li> <li>(注意の)()()()()()()()()()()()()()()()()()()(</li></ul>                                                                                                    | 0                                                                                                |     |
| <ul> <li>(現入中県主)</li> <li>中途をの詳細</li> <li>氏毛</li> <li>王</li> <li>モ</li> <li>ビ (1) 57271</li> <li>モ</li> <li>(1) 57271</li> <li>モ</li> <li>(1) 57271</li> <li>モ</li> <li>モ</li> <li>モ</li> <li>ビ (1) 57271</li> <li>モ</li> <li>モ</li> <li>モ</li> <li>ビ (1) 57271</li> <li>モ</li> <li>モ</li> <li>モ</li> <li>ビ (1) 57271</li> <li>モ</li> <li>モ</li> <li>モ</li> <li>モ</li> <li>エ</li> <li>エ</li> <l< td=""><td>0</td><td></td></l<></ul>                                                                                                    | 0                                                                                                |     |
| <ul> <li>(現人中単主)</li> <li>中法者の詳細</li> <li>氏丸</li> <li>氏丸</li> <li>モ</li> <li>モ</li> <li>村(10.9727)</li> <li>モ</li> <li>(20.9727)</li> <li>(10.9727)</li> <li>(10</li></ul> | 0                                                                                                |     |
| (現人中単主)<br>中法年の詳細<br>長氏<br>高<br>名<br>名<br>(1) (59757)<br>名<br>(59757)<br>名<br>(59757)<br>(59757)<br>(597577)<br>(59757)<br>(597577)<br>(597577)<br>(597577)<br>(5975777)<br>(59757777)<br>(597577777)<br>(59757777777777777777777777777777777777                                                                                                    | 0                                                                                                |     |
| (現人等単正)<br>中途をの27年<br>所成<br>系<br>名<br>名<br>名<br>(1)(2727)<br>名<br>名<br>(1)(2727)<br>名<br>名<br>(1)(2727)<br>名<br>名<br>名<br>(1)(2727)<br>名<br>名<br>名<br>名<br>(1)(2727)<br>名<br>名<br>名<br>名<br>名<br>名<br>名<br>名<br>名<br>名<br>名<br>名<br>名<br>名<br>名<br>名<br>名<br>名<br>名                                                                                                    | 0                                                                                                |     |
|                                                                                                    | 0<br>0<br>2<br>2<br>2<br>2<br>2<br>2<br>2<br>2<br>2<br>2<br>2<br>2<br>2<br>2<br>2<br>2<br>2<br>2 |     |

【ビジネスのWEBサイト】 「<u>https://jp.flashframe.io</u>」と ご記入ください。

【ビジネスの詳細】 「写真販売」とご記入ください。

| 明旧杂香記                   |             |
|-------------------------|-------------|
| FLASHFRAME              |             |
| 明朝音表記 (カタカナ)            |             |
| 「ワラッシュフレ                | <u>~−</u> ∠ |
| 明治者是                    |             |
| FLASHFRAME              |             |
| カスタマーサポート電話番号           |             |
| <b>№</b> © 03-1234-5678 |             |
| 22458)<br>0/7426722-    | 0           |
| BHTE BELLS S-           |             |
| <b>太</b> 店              |             |
| ACCEMPTS-               |             |
| 口座名義人 (カタカナ)            |             |
| 10/121-7                |             |
| 口账番号                    |             |
| 1234567                 |             |
| 口质量号老规范                 |             |
| 1234567                 |             |
| ほぼ死了です!Stripe アカウントを約   | 8467(220    |
| X-16                    |             |
| notaki@hotmail.com      |             |
| K29-F                   |             |
|                         |             |
|                         |             |
| このアカウントへのアクセスを計         | 可する キャンセル   |

#### 【明細表記】

写真購入者の明細表に記載される表記です。 「FLASHFRAME」もしくは「フラッシュフレーム」と ご記入ください。

【カスタマーサポート電話番号】 (米国)917-727-9003

#### ②Stripe登録方法:登録完了

| 口彤名羲人 (29727)                                                                                     |                                                  |
|---------------------------------------------------------------------------------------------------|--------------------------------------------------|
| 10/121-7                                                                                          |                                                  |
| 口迹番号                                                                                              |                                                  |
| 1234567                                                                                           |                                                  |
| 口經營号老鄉盟                                                                                           |                                                  |
| 1234567                                                                                           |                                                  |
| ほぼ完了です!Stripe アカウン<br>メール                                                                         | ト世際時じてください                                       |
| ほぼ売了です!Stripe アカウン<br>メール                                                                         | FEMALTCERN                                       |
| 単語光了です!Stripe アカウン<br>メール<br>riotaki@hotmail.com                                                  | ►###UCCE20                                       |
| 編編先了です!Steipe アカウン<br>メール<br>notaki@hotmail.com<br>パスワード                                          | ►±##4L2CE20                                      |
| 単語党プです!Stepe アカウン<br>メール<br>riotalo@hotmail.com<br>パスワード                                          | F###U_CCE20                                      |
| 単語光アです!Steipe アカウン<br>メール<br>rictals@hotmail.com<br>パスワード                                         | FERAL CCEN                                       |
| 単確死了です!Steper アカウン<br>メール<br>riotaki@hotmail.com<br>パスワード<br>このアカウントへのアクセス                        | +主席中してCE3い<br>もお可する<br>+マンセル                     |
| 単確化了です!Stepe アカウン<br>メール<br>notak@hoteval.com<br>パスワード<br>このフリカウントへのソクセス<br>おり、Charkenne (juliona | キャンセル<br>(1) (1) (1) (1) (1) (1) (1) (1) (1) (1) |

(2) その他必要事項\*を入力の上、 「このアカウントへのアクセスを許可する」を クリック

\*以下の情報が必要となります 所在国、運用者(撮影者)情報、住所、電話番号、 銀行口座情報、メールアドレス、パスワード

| unpe                                |                                                                                                    | T print a principle distribution                                                                                           |
|-------------------------------------|----------------------------------------------------------------------------------------------------|----------------------------------------------------------------------------------------------------|
|                                     | FLASH                                                                                                    | FRAME                                                                                                    |
| Take                                | Flashframe would like you to start<br>a result to assee a few quastions and this you<br>data, and can create payments a | accepting payments with Stripe.<br>It is easily to go, Rainfracte with taxe access to your<br>of outborned on your behalt. |
|                                     | Thanks for activating your account!<br>You can now make live transactions. If you m                                     | eed to change something, please let us know. We will                                                                       |
| -                                   | Jeach out if we need additional information                                                                             | a shared that was to a down theme theme.                                                                                   |
| the state of the                    | a pasan pajo na, pa ngo nan io ana                                                                                      | a concernant per un derminister er enger                                                                                   |
| In order<br>calls to S              | Two secret key<br>o make two charges, instead of test charges, y<br>trips. Make sure to configure this key properly     | to have to use your <b>live secret key</b> when making API<br>on your production servers.                                  |
| Use you                             | live publishable key with Stripe ja                                                                                     |                                                                                                    |
| li you're<br>pwyrrarti              | asing Checkout or Stripega, you'll need to also<br>pages. Both your publishable and secret keys                         | make sure to use your five publishable key on your<br>need to be live in order to work together.                           |
| Enable H                            | TTPS on your site                                                                                                    |                                                                                                    |
| Vou can<br>Stripeja<br>compike      | anly make charges if your site is served over H<br>If you aren't using Checkout or Shipeja, you'll<br>4                 | TTPS, whether or not you're using Checkout or<br>need to take additional steps to be fully PO                              |
| Add a Sp                            | ecified Commercial Transactions Act page                                                                                |                                                                                                    |
| Japanese<br>their bes<br>their site | low requires that all businesses accepting pay<br>ness by inking to a Specified Commercial Tra-                         | ments online provide specific information about<br>reactions Act page (特定部取引法に置ごく高記) on                                    |

(3) 登録が完了するとFLASHFRAMEと Stripeのアカウントが連携されます

### ③レースで写真を撮影(1)注意事項

• 写真撮影時には以下の点にご注意をお願いします。

撮影時の注意事項

①撮影場所には<u>交通ルールを順守</u>しご移動をお願いします。

(当日の交通規制にもご注意下さい※次項参照)

②撮影時は<u>ランナーや他の沿道者の方への安全</u>にご配慮願います。 事故等が発生した場合は、自己責任となります。

③**他人の敷地内やコース内に侵入しての撮影は禁止**です。

④アップロードできる写真の<mark>データ容量は1枚あたり4MB以内</mark>です。

事前にカメラの設定をお願いします。

⑤沿道者の方など<u>競技者以外の写真の撮影は禁止</u>です。

⑥ <u>高温や雨天などへの備え</u>を忘れずにお願いします。

#### ③レースで写真を撮影(2)ゼッケン等

- なるべくゼッケンが写るように撮影をお願いします。
- 背後等に沿道者の方が写らないようご配慮をお願いします。

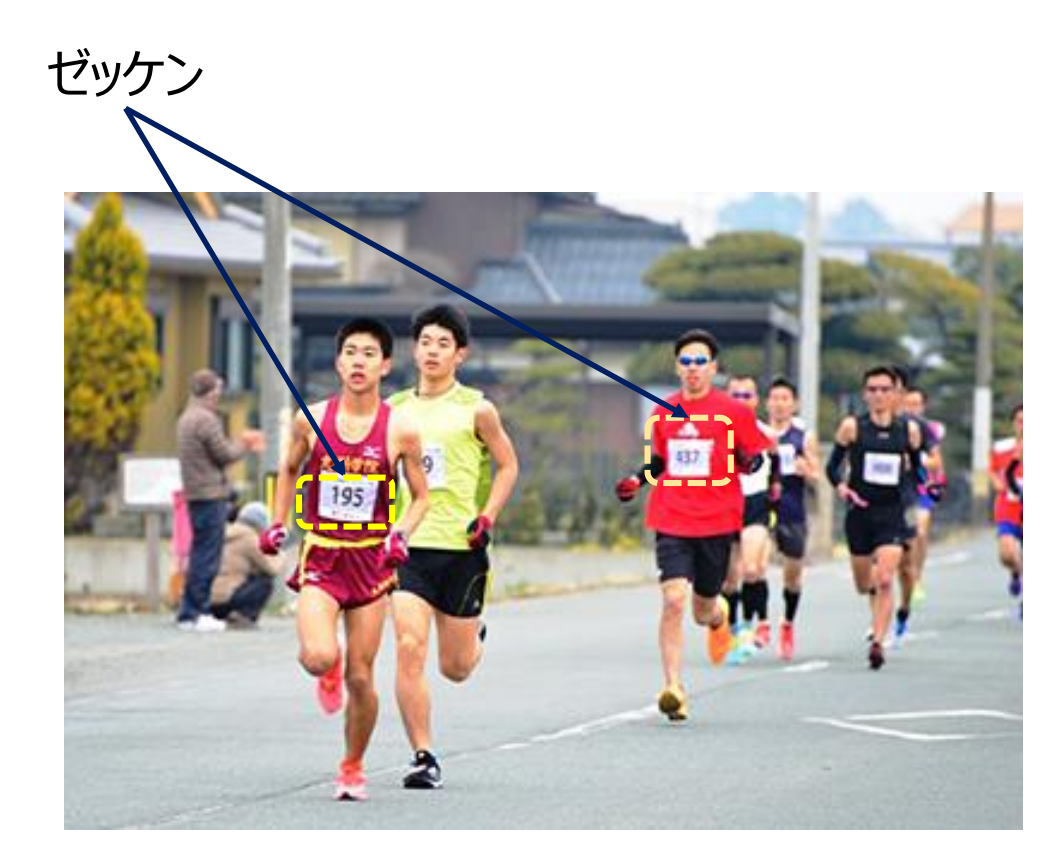

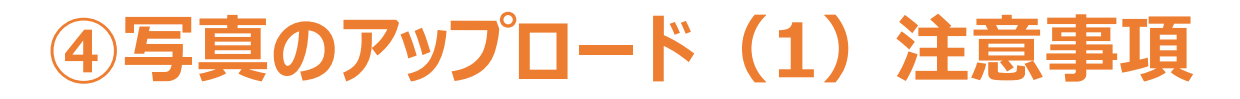

 FLASHFRAMEへの写真アップロード時には以下の点にご注意をお願い します。

写真アップロード時の注意事項

①撮影した写真は各自の責任の下、アップロードをお願いします

②アップロードできるデータ容量は4MB/枚となります。

③沿道者など関係のない写真のアップロードは禁止です。

関係のない写真がアップロードされた場合は削除されます。また悪質な場合は犯罪とみなされる場合もあります。

④アップロードされた写真は、来年の大会PR等のために大会主催者 <u>等に利用される</u>場合があります。

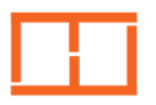

## ④写真のアップロード(2)操作方法

Flashframeサイト

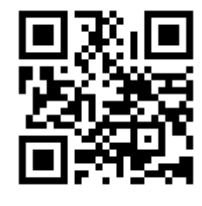

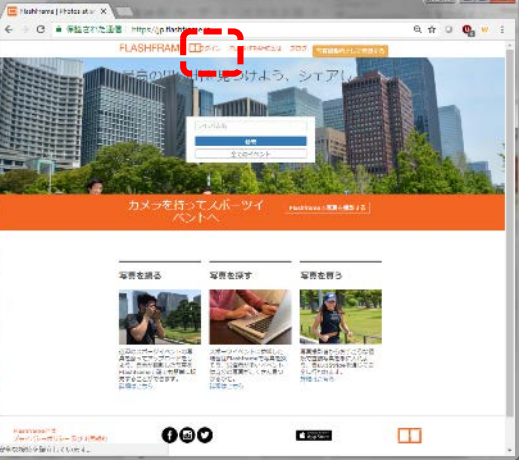

(1) https://jp.flashframe.ioにアクセス 「ログイン」をクリックし、次の画面でユーザ名 とパスワードを投入

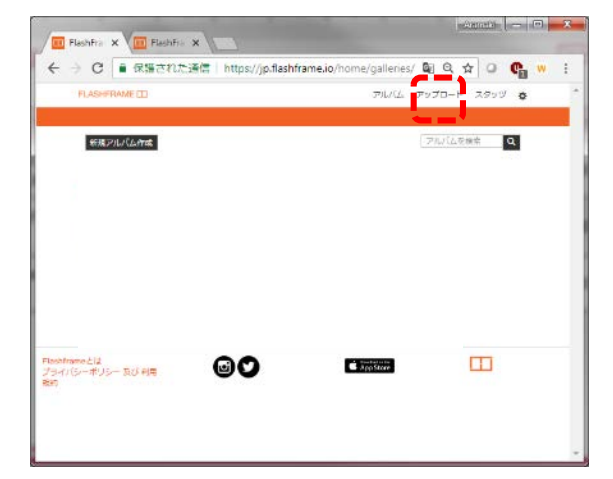

(2) ログイン後、「アップロード」をクリック

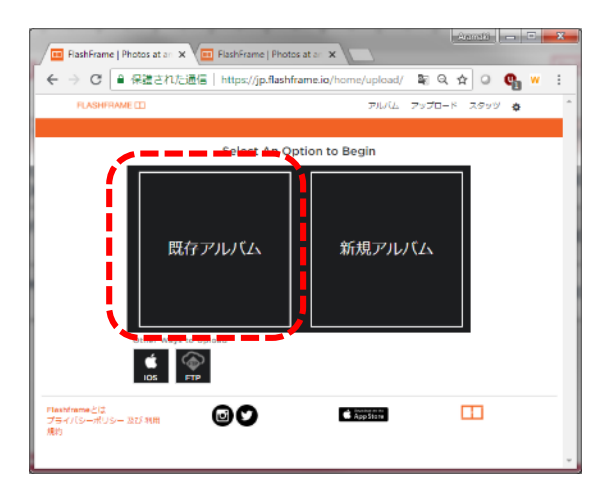

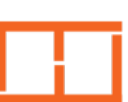

(3) 「既存アルバム」をクリック

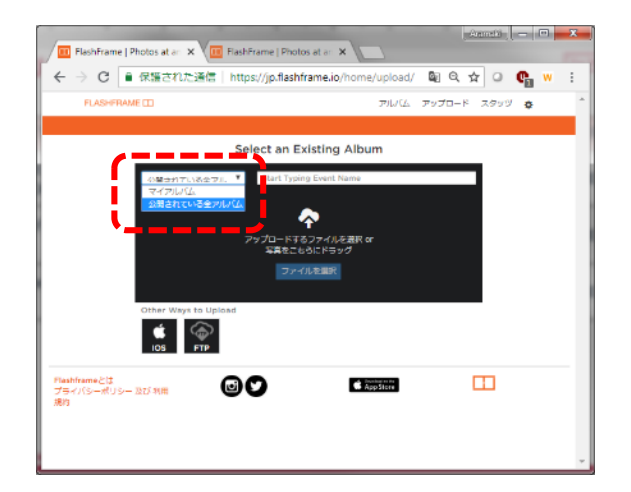

(4)「公開されている全アルバム」を選択

## ④写真のアップロード(2)操作方法

| FlashFrame   Photos at an X            | FlashFrame   Photos at an ×           |               | - |
|----------------------------------------|---------------------------------------|---------------|---|
| ← → C ■ 保護された通信                        | https://jp.flashframe.io/home/upload/ | 🛯 🔍 🖓 🖓 🖓     |   |
| FLASHFRAME D                           | 716/06                                | アップロード スタッジ 🏚 | * |
|                                        |                                       |               |   |
|                                        | Select an Existing Album              |               |   |
| の基本カテルス会で                              | ○1. ▼<br>まえばし赤城山ビルクライム大会・新藤市。         | <b>752</b>    |   |
|                                        |                                       |               |   |
|                                        | アップロードするファイルを選択 or<br>写真をこちろにドラッグ     |               |   |
|                                        | ファイルを選択                               |               |   |
| Other Ways to U                        | load                                  |               |   |
| Flashframeとは<br>プライバシーポリシー 及び 利用<br>説的 |                                       |               |   |
|                                        |                                       |               | - |

(5)「イベント名を投入」欄にイベント名もしくは 地名を投入し、該当のイベントを選択。

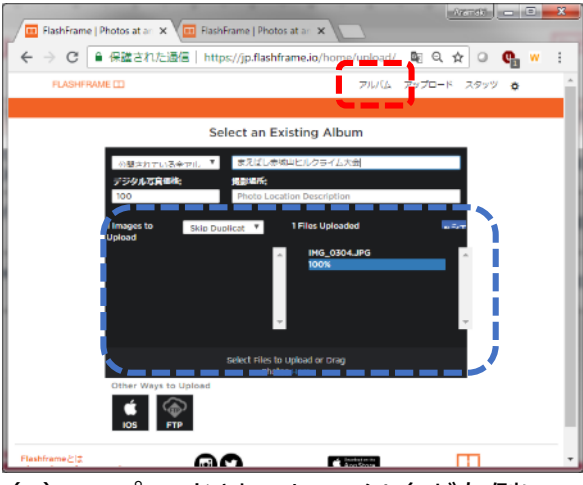

(7) アップロードされるとファイル名が右側に 移動します(青地点線枠) アップロード後、「アルバム」をクリック

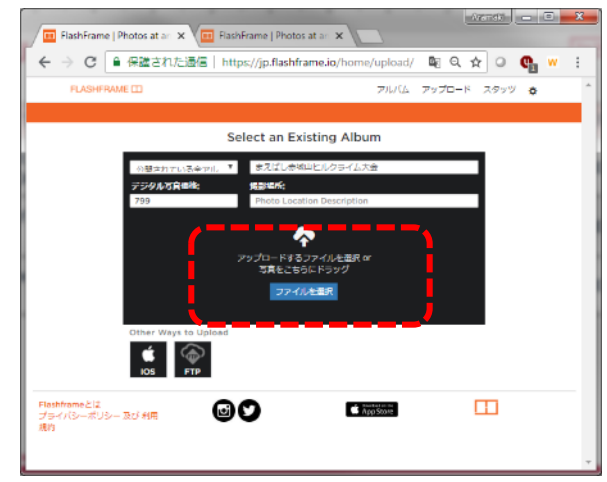

(6)「ファイルを選択」をクリックし、写真が格納されているファ イルからアップロードする写真を選択(複数選択可) ※価格は大会ごとに自動で表示されます ※撮影場所の入力は任意です

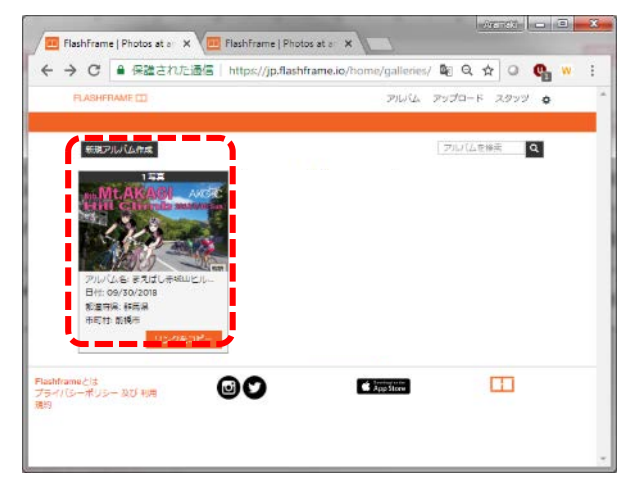

(8) 生成されたアルバムをクリック

## ④写真のアップロード(2)操作方法

| ○ ● 保護された通信                  | https://jp.flashframe.io/albu | m/1092/a1/0/#/ | 20/         | <b>G</b> () G                              | 1 1 0    | 9      |
|------------------------------|-------------------------------|----------------|-------------|--------------------------------------------|----------|--------|
| FLASHFRAME (1)               |                               | GALLERIES      | UFLOAD MANA | GEN Wanagement * 0<br>전호 방법 전호수 전<br>문문한 전 | 2015 627 | 1.1221 |
| 00マラソン                       | 大会                            |                |             |                                            |          |        |
| ingut Bill Mardan or Frie Na | ene Search Adum P             | lonogement 🔻   |             | Sort By:<br>w1                             |          | ,      |
| 4 1 + Showing 1-1 of 1       | weatz                         |                |             | Displaying 2                               | s T Peri | Page   |
|                              | <b>L</b> 1                    |                |             |                                            |          |        |
| A Com                        |                               |                |             |                                            |          |        |
|                              |                               |                |             |                                            |          |        |
|                              | H,                            |                |             |                                            |          |        |
| 1015 x                       |                               |                |             |                                            |          |        |
|                              |                               | 1              |             |                                            |          |        |
| About<br>Privacy & Terms     | 60                            |                | App Store   | C                                          | D        |        |
|                              |                               |                |             |                                            |          |        |

(9) 写真下に自動認識されたゼッケン番号が 表示(青字点線枠) アップロードされた写真をクリック

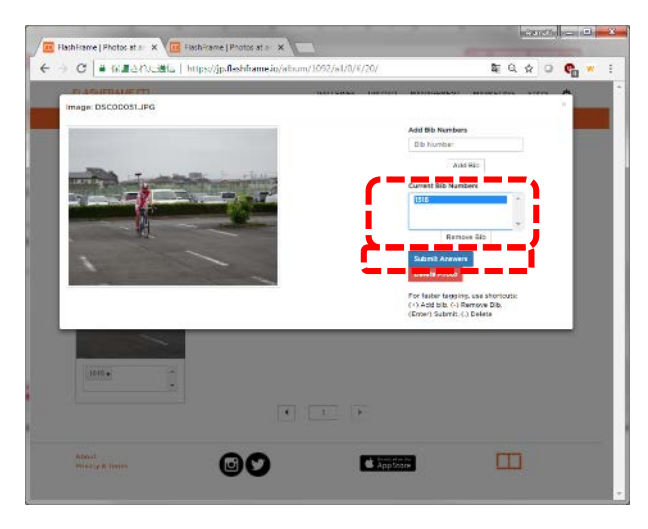

(11) 手動でゼッケン番号を削除する場合は 「現在のゼッケン番号」下の番号を選択し、 「ゼッケン番号を削除」をクリックし青ボタン を押下

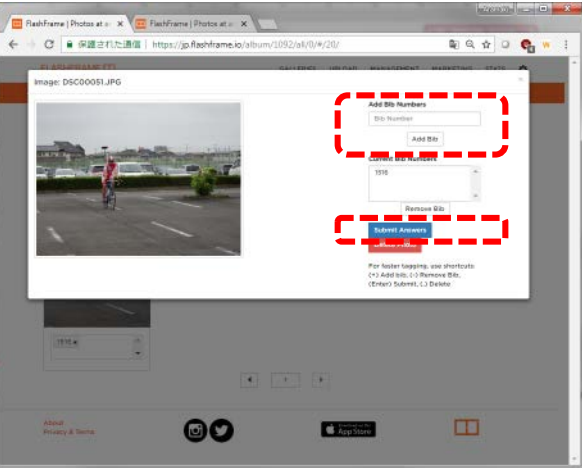

(10) 手動でゼッケン番号を追加する場合は 「ゼッケン番号」下の枠に番号を入力の上 「ゼッケン番号を追加」をクリックし 青ボタンを押下

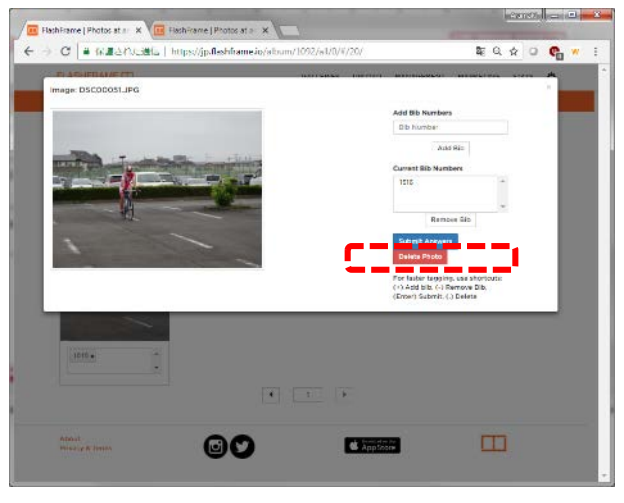

(12) 写真を削除する場合は赤ボタンを押下

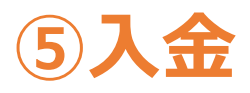

- 撮影された写真が購入されると自動的にStripeに登録されている銀行
   口座に入金されます。
- 入金履歴等はFLASHFRAME及びStripeサイトのご自身のアカウント 内にてご確認が可能です。

#### 入金時の注意事項

- ①得られた収入に関する税務申告に係る判断は、各自の責任で 行って頂く必要があります。
  - (ご不明な点がある場合は、税理士等の専門家や税務署にご相 談下さい)
- ②割引等による写真販売価格の変動により入金額が変わる場合が

あります。

(写真販売価格を撮影者様側で設定することはできません)